# WinTV v10

Installation und Verwendungsanweisung für Windows

# Installation von WinTV v10 Anwendung und Treiber

inweise: Es wird empfohlen, AntiViren-Software für die Dauer der Software-Installation zu deaktivieren. Für die Aktivierung der Software wird eine Internetverbindung benötigt.

öffnen Sie Ihren Web-Browser und geben die Download-Adresse vom "WinTV v10 Download Dokument" in die Adresszeile ein.

Oder alternativ besuchen Sie www.hauppauge.de , klicken auf "SUPPORT" und dann auf "WinTV v10".

### www.hauppauge.de/wintv10

Laden Sie die WinTV10 Setup-Datei herunter. Führen Sie die heruntergeladene Datei aus, zum Beispiel **wintv10setup\_xxxx.exe**, wobei die Versionsnummer anders sein mag.

Wählen Sie Ihre Sprache und klicken Sie auf "**Next**". Folgen Sie den Anweisungen auf dem Bildschirm.

### Zunächst wird der Geräte-Treiber für die WinTV-Karte installiert.

Im Schritt "Aktivierung erforderlich" klicken Sie auf "Seriennummer eingeben" und geben die Seriennummer vom "WinTV v10 Download Dokument" ein.

Daraufhin wird die WinTV Applikation installiert. Es wird empfohlen, die Vorgaben

für das Programm- und Datenverzeichnis zu übernehmen.

# Nach der Software-Installation finden Sie ein WinTV v10 - Icon auf Ihrem Desktop.

Doppelklicken Sie auf dieses Icon, um die WinTV-Anwendung zu starten.

Beim ersten Start erscheint der Geräte-Setup-Wizard. Setzen Sie das Häkchen entsprechend dem angeschlossenen Signal und klicken Sie auf **Weiter**.

Bei Empfang von DVB-T über Antenne oder DVB-C über Kabel wäh-len Sie das Land und Ihre Region. Falls Ihre Region nicht aufgeführt ist, wählen Sie die voreingestellte Auswahl.

Bei Empfang von Analog-TV über Kabelanschluss wählen Sie das Land und "Kabel".

Wenn Sie eine externe Videoquelle über

das beiliegende A/V-Kabel verbunden haben, wählen Sie "Externe Eingänge (Composite/S-Video)".

Klicken Sie auf **Weiter**, um den Suchlauf zu starten.

Gefundene Sender werden während des Suchlaufs aufgelistet.

Klicken Sie nach Abschluss des Suchlaufs auf **Weiter**, um die gefundenen Sender zu speichern.

WinTV hat u.a. die Funktionen Live TV, TV-Aufnahme und Wiedergabe, zeitversetztes Fernsehen, Aufnahmeplaner, Programmführer (EPG) und Videotextdarstellung.

# Live-TV starten

Um Live-TV zu starten, klicken Sie auf das TV-Symbol.

#### WinTV Einstellungen

Klicken Sie mit der rechten Maustaste in das Live-TV-Fenster, um die WinTV-Einstellungen anzuzeigen. Sie können auch auf Strg - I klicken.

#### Möglichkeiten der Senderwahl

Live TV Find Channe Picture In Picture View Mode Aspect Ratio Zoom Audio Stream Closed Caption Show Caption TV Guide Schedule Recordings Play Pause my**9** Stop Stay On Top Settings About Help 🛙 🖬 👩 CC EPG 🗎 ■ K≪(II) → H ▼ ▲

- Klicken Sie auf die Pfeile und Geben Sie die Stationsnummer des Senders als Zahl über die Tastatur ein.
- Tippen Sie auf der Tastatur den oder die Anfangsbuchstaben eines Sendernamens.
- Klicken Sie auf den Menü-Button und wählen im Kontext-Menü "Wähle Kanal" (rechts abgebildet).

#### TV manuell aufzeichnen

- Um das Fernsehen aufzuzeichnen, klicken Sie auf den Button Aufnahme.
- Um die Aufzeichnung zu beenden, klicken Sie erneut auf den Button Aufnahme.

#### Speicherort

1

4

Aufnahmen werden standardmäßig im Ordner C:\Users\Public\Videos abgelegt.

In den WinTV-Einstellungen kann der Speicherort geändert werden.

#### «Bild im Bild»

Es gibt vier Möglichkeiten, die Multi-Tuner-Funktion (Bei Multi-Tuner-Produkten oder wenn Sie mehr als einen Hauppauge-TV-Tuner in Ihrem PC haben):

**1. Aufnehmen überlappenden TV-Programmen:** Sie können überlappende TV-Sendungen im TV Guide oder manuell planen. Die Verwendung der Dual oder vier-Tuner erfolgt automatisch, solange Sie nicht mehr als zwei oder vier überlappende Aufnahmen planen.

2. Sehen Sie sich ein Live-Programm an, während ein anderes Programm aufgezeichnet wird: Sie können ein Live-Programm in WinTV v10 ansehen und weitersehen, wenn eine geplante Aufnahme stattfindet. Die kostenlosen Tuner werden automatisch für die Aufnahme verwendet.

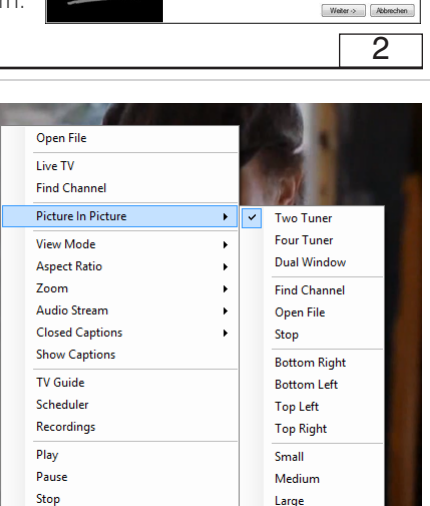

Select the default language

Activation required

To install WinTV v10 you will need to locate your Activation Code, this can be found printed on the card included with y

Please keep this Activation code safe. It will be required fr

our Activation code will be paired with this product

Model: 175100 MAC/Serial Number: 14073017

This product will need to be connected to your com

Geräte Setup Wizard

WinTV-HVR-5500 (

Sie die Art des TV-Signa

lease click "Enter Activation cod

Enter Activation code

Next Cancel

WinTV 10

Hauppauge

WinTV 10

WinTV v8

# Benutzung von WinTV V10 Hauppauge WinTV [1021 - 2.1 WCBS-HD] Klicken Sie mit der rechten Maustaste im Live-TV-Fenster, um das Kontextmenü aufzurufen Doppelklicken Sie mit der linken Maustaste, um den Fernsehbildschirm im Vollbildmodus anzuzeigen. Doppelklicken Sie erneut, um den Vollbildmodus zu beenden 🌣 🛈 🖿 🙆 CC EPG 🗎 • • • • • (II) • • • • • Kanal wechseln Programmführer Pause Volumen Schnapschuss Aufnahme Programminformationen Einstellungen

**3. Mit Bild in Bild ansehen:** Klicken Sie unter Bild in Bild auf Zwei oder Vier Tuner. Sie sehen nun das WinTV-Fenster mit einem Bild-in-Bild-Fenster. Um einen Kanal auszuwählen, wählen Sie unter Bild in Bild Kanal suchen und wählen Sie Ihren Kanal aus.

4. Sehen Sie sich zwei separate WinTV-Fenster mit jeweils eigenem TV-Kanal

**an:** Klicken Sie unter Bild in Bild auf Doppelfenster. Sie haben jetzt zwei völlig separate Fenster mit jeweils einem eigenen TV-Programm.

#### «Ansichtsmodus»

Normal, Kein Titel und Vollbild sind verfügbar. In der Normalansicht sind alle Steuerelemente und Schaltflächen sichtbar. In der Ansicht Kein Titel wird nur das Fernsehbild angezeigt. In der Vollbildansicht füllt das Fernsehbild den gesamten Bildschirm aus. Sie können auch zwischen diesen Ansichten wechseln, indem Sie in das TV-Fenster doppelklicken oder <Strg> W auf der Tastatur drücken.

# "Audiostream"

Wenn die aktuelle TV-Sendung mehr als einen Audiostream / eine Audiosprache bietet, können Sie hier den anderen Stream / die andere Sprache auswählen.

# "An der Spitze bleiben"

Wenn diese Option aktiviert ist, bleibt das WinTV-Anwendungsfenster über allen anderen Anwendungsfenstern sichtbar, auch wenn es nicht ausgewählt ist. Wählen Sie zum Einschalten "Bleiben Sie oben". Wählen Sie diese Option zum Ausschalten erneut aus.

#### Aufnahmen wiedergeben

Um eine aufgenommene Datei wiederzugeben, klicken Sie auf den Button Datei öffnen und wählen die gewünschte Datei, oder klicken auf den Menü-Button und wählen "Aufnahmen".

5

3

#### Elektronischer Programmführer

Klicken Sie auf den Menü-Button und im Menü auf "Programmführer".

Viele digitale TV-Sender übertragen mit dem TV-Signal Programminformationen, die hier angezeigt werden.

Klicken Sie auf einen Programmeintrag, um Details zu sehen. Um das ausgewählte Programm aufzuzeichnen, klicken Sie auf den Button Aufnehmen. Bestätigen Sie die Aufnahme im Fenster «Aufnahme hinzufügen» noch einmal mit einem Klick auf Aufnehmen.

Die geplante Aufnahme wird zum Aufnahmeplaner hinzugefügt.

#### Manuelle Aufnahme planen

Klicken Sie auf den Menü-Button und wählen "Aufnahmeplaner".

Der Aufnahmeplaner ermöglicht es, ein Programm automatisch zu einer bestimmten Zeit aufzuzeichnen.

Im Fenster werden alle geplanten Aufnahmen aufgelistet, egal, ob sie manuell oder über den Programmführer hinzugefügt worden sind. Hier können Sie bereits geplante Aufnahmen löschen oder neue Aufnahmen planen. Der Button "Abbrechen" ermöglicht es, die geplante Aufnahme zu entfernen.

Um eine Aufnahme zu planen, klicken Sie auf den Button "Neu".

Geben Sie die erforderlichen Informationen "Kanal", "Startzeit", "Dauer" etc. ein und bestätigen mit einem Klick auf "Aufnehmen".

Die WinTV-Anwendung muss nicht geöffnet sein, damit geplante Aufnahmen durchgeführt werden, aber der PC muss eingeschaltet sein. Er kann sich im Standby-Modus oder Ruhezustand befinden (Energiesparmodus). Die geplanten Aufnahmen werden vom Task "WinTVRec.exe" durchgeführt.

#### Infrared Remote Control

Die Infrarot-Fernbedienung ist kompatibel zu WinTV V10 und WinTV v8/8.5.

#### Vorbereitungen

1. Stellen Sie sicher, dass die Batterien in die Infrarot-Fernbedienung eingelegt sind.

2. Verbinden Sie den 2,5 mm Klinkenstecker am Kabel des Infrarot-Sensors mit dem Anschluss 'IR' der WinTV-Karte (Nur einige Modelle).

### Benutzung der Infrarot-Fernbedienung

Über den Autostart-Ordner im Startmenü von Windows wird die Software für die Fernbedienung beim Start von Windows geladen ("AutoStart IR"). Wenn ir.exe geladen ist, sehen Sie im Info-Bereich in der Taskleiste von Windows ein kleines schwarzes Fernbedienungs-Symbol.

Halten Sie die Infrarot-Fernbedienung in Richtung des Infrarot-Sensors am IR-Kabel oder USB-TV-Tuner, wenn Sie eine Taste drücken.

Hinweis: WinTV 8 reagiert nur auf die Fernbedienung, wenn es das aktive Fenster ist.

Wichtige Tasten: Mit der roten Farb-Taste (unten links) starten Sie die WinTV-Anwendung.

Mit der Power-Taste (oben rechts) starten Sie Windows Media Center.

Mit dem Tool "Hauppauge CIR Config Tool" im Startmenü legen Sie fest, in welchem Modus die Fernbedienung arbeitet. Setzen Sie das Häkchen bei "Hauppauge Consumer Infrared Receiver", wenn Sie die Fernbedienung in Windows Media Center verwenden wollen.

#### WinTV v10 Tastaturbefehle

Kanal

8

11

| Kanal $+ = $ Plus $(+)$        | Live (jetzt) = $Strg + C$          |
|--------------------------------|------------------------------------|
| Kanal - = Minus (-)            | Vollbild = Strg + W                |
| Lauter = Bild auf              | Untertitel ein/aus = Strg + S      |
| Leiser = Bild ab               | WinTV Einstellungen = Strg + I     |
| Kanalliste anzeigen = Strg + L | TV starten = Alt + T               |
| Ton aus/ein = $Strg + M$       | Letzter Sender = $AIt + P$         |
| Info anzeigen = $Strg + O$     | Aufnahme starten = Alt + R         |
| Stream Details = Strg + D      | Stop = Alt + S                     |
| Videotext = Strg + T           | Datei öffnen = Alt + F             |
| Pausieren = Strg + Q           | Standbild machen = Leertaste       |
| Wiedergeben = $Strg + P$       | Seitenverhältnis ändern = Strg + A |
| Vorlauf = Strg + F             | Vollbildmodus verlassen = Esc      |
| $R\ddot{u}cklauf = Strg + R$   |                                    |

10

9